## Fedora Core 6 a punto!

Escrito por Dr. Arroyo Miércoles, 17 de Octubre de 2007 12:40

Deja tu fedora a punto para el uso diario Please note this is for the 32 bit installs

if you find this article useful, then I'd appreciate if you'd digg it !

as root (su -) install the current livna rpm to get access to livna's goodies

CODErpm -ivh http://rpm.livna.org/fedora/6/i386/livna-release-6-1.noarch.rpm

now let's add freshrpm's to that list

CODErpm -ivh http://ayo.freshrpms.net/fedora/linux/6/i386/RPMS.freshrpms/freshrpms-release-1.1-1.fc.noarch. rpm

ok, done. Now lets have some fun:-

1. let's install the **MP3 plugins** (currently gstreamer-plugins-mp3 is BAD so will error, but try again in a day or two)

CODEyum -y install xmms-mp3 gstreamer-plugins-mp3 libmad libid3tag

2. lets install the Flash plugin

use **vi** to create a new file

CODEvi /etc/yum.repos.d/flash.repo

now copy the text below and paste it into the new file (press I to INSERT text...) QUOTE[macromedia]name=Macromedia for i386 Linux baseurl=http://macromedia.mplug.org/rpm/ enabled=1 gpgcheck=1 gpgkey=http://macromedia.mplug.org/FEDORA-GPG-KEY

save the file with :wq

CODEyum -y install flash-plugin

3. Next up for multimedia action and DVD playing we will install **xine** 

## Fedora Core 6 a punto!

Escrito por Dr. Arroyo Miércoles, 17 de Octubre de 2007 12:40

CODEyum -y install xine xine-lib xine-skins

4. A Fedora install would not be complete without the coolest video player **mplayer**, so let's install it

CODEyum -y --disablerepo=livna install mplayer mplayer-skins mplayer-fonts

and now we'll install the windows codecs for mplayer

CODEwget http://www1.mplayerhq.hu/MPlayer/releases/codecs/essential-20061022.tar.bz2 gtar xjvf essential-20061022.tar.bz2 mkdir /usr/local/lib/win32 mv essential-20061022/\* /usr/local/lib/win32

now we need to install the mplayer plugin for web browsers

CODEyum -y install mplayerplug-in

5. Install Java !

Download Java JDK 5.0 Update 8 (not 9 as it causes problems)

Get over to <u>Sun's Java download site</u> and choose the Linux RPM in <u>self-extracting file</u> version.

## Linux RPM in self-extracting file jdk-1\_5\_0\_08-linux-i586-rpm.bin\_45.48 MB

Open a Terminal. Become root:

CODEsu -

Change back to your home directory (instead of root's home directory):

CODEcd ~username

Where " username " is your normal username.

Run the file that you downloaded, by doing:

CODEsh Desktop/jdk-1\_5\_0\_08-linux-i586-rpm.bin

## Fedora Core 6 a punto!

Escrito por Dr. Arroyo Miércoles, 17 de Octubre de 2007 12:40

It will display a license agreement. You can press q to skip it. Type "**yes**" when it asks you if you agree. Then it will install Java.

Finally, you can enable the Java plugin for your web browser:

CODEIn -s /usr/java/jdk1.5.0\_08/jre/plugin/i386/ns7/libjavaplugin\_oji.so /usr/lib/mozilla/plugins/